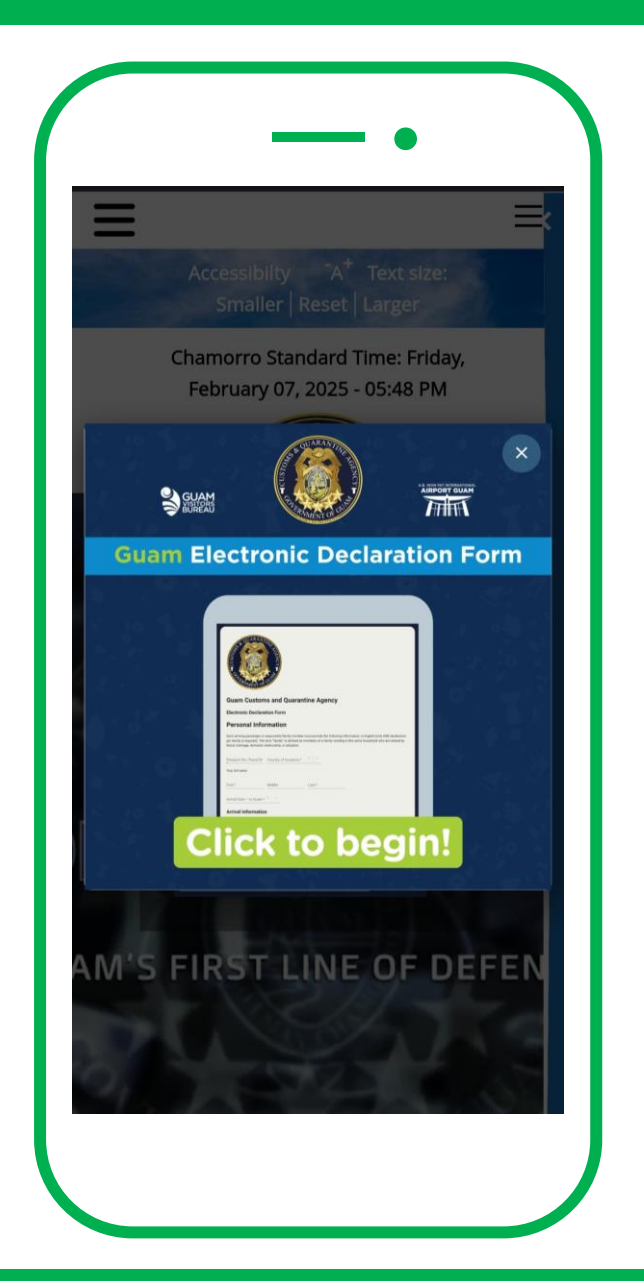

## グアムデジタル税関申告書 申請方法

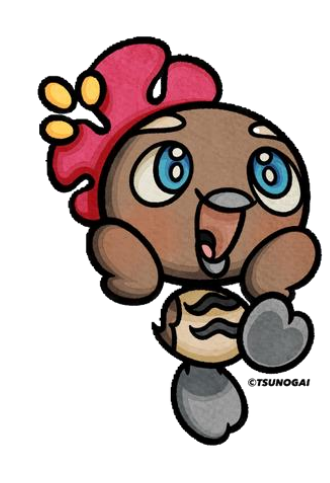

2025年2月7日時点

内容は予告なく変更されることがございます

#### グアムデジタル税関申告書とは

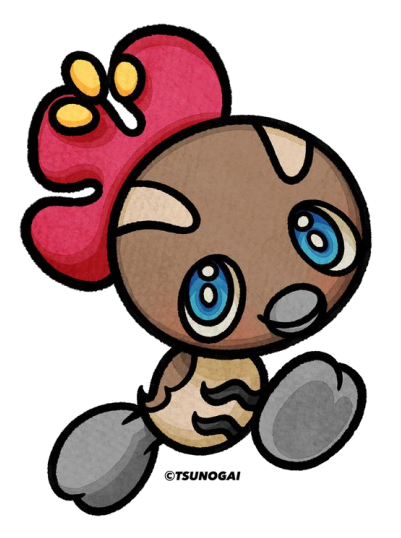

グアムデジタル税関申告書(GUAM Electronic Declaration Form)は、到着するすべての乗客がグアム島に入る前に記入する 必要があるデジタルの申告書です。お客様の安全と利便性のために、 このフォームはご到着の72時間前から申請可能です。

※ご家族で渡航される場合は代表者のみの申告書で対応可能です

#### (2025/2/4 更新) 税関申告書の完全電子化(EDF)のお知らせ

2025年2月4日の到着便から、入国に必要な税関申告書は、原則として電子版の 「EDF(GUAM Electronic Declaration Form)」のみが有効となります。 機内での紙の書面の配布はありません。事前に申請を完了できなかった場合でも、 グアム空港に到着後、手荷物受取エリア内に設置された記入デスク、またはEDF 申請専用に用意したWi-Fiに接続することで、申告手続きを行うことが可能です。

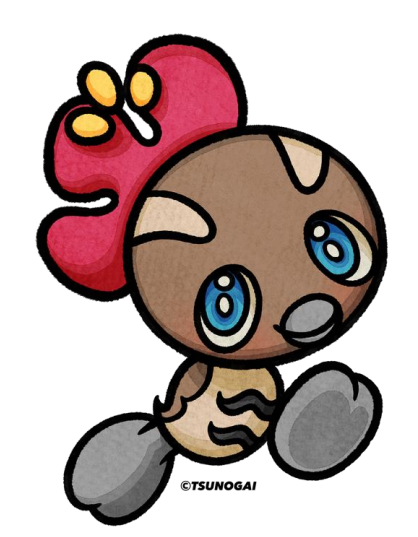

#### どこから申請を行うの?

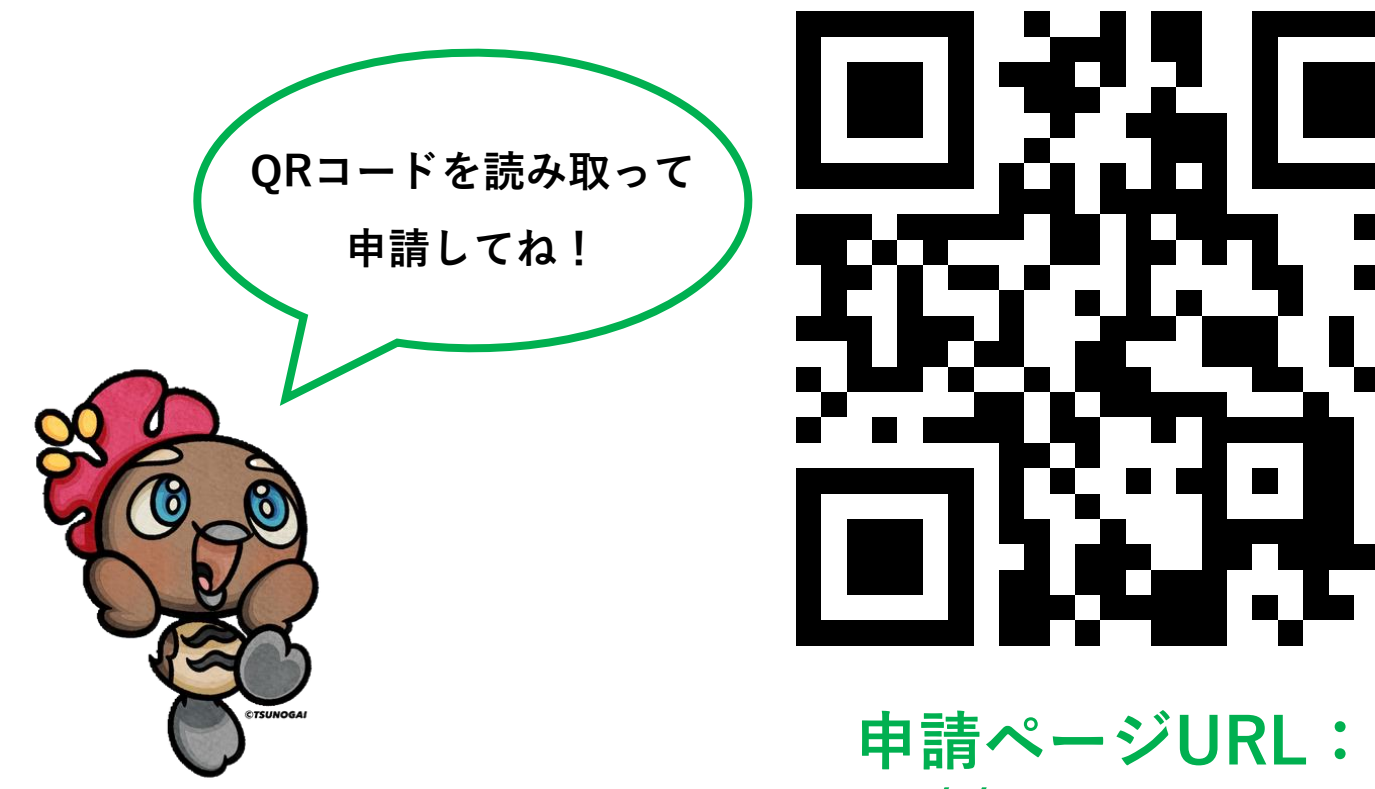

https://cqa.guam.gov/

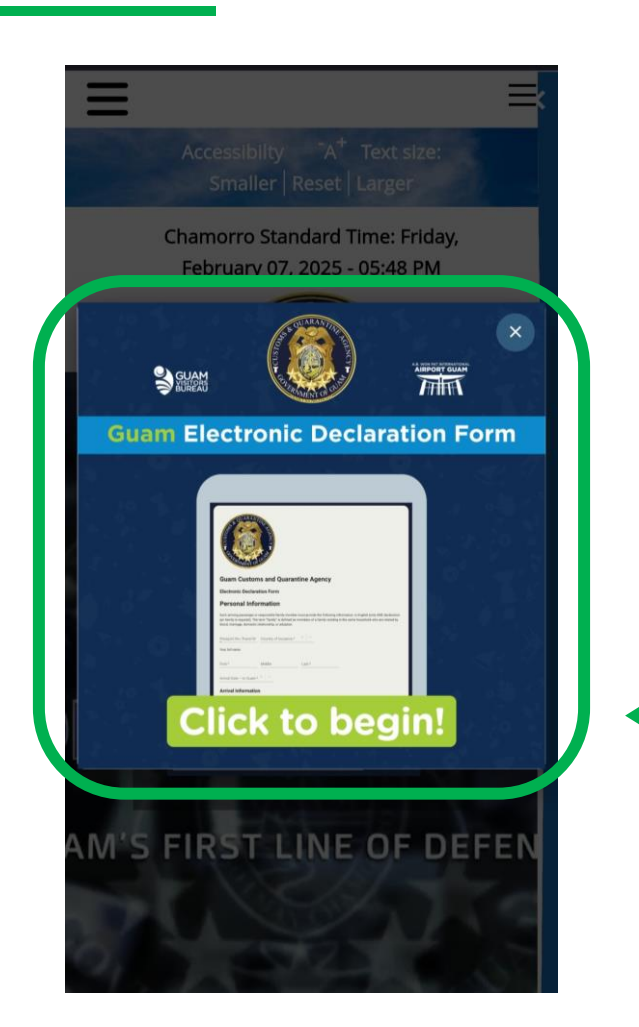

## 手元には、<u>パスポート</u>、<u>搭乗予定便名</u>と <u>宿泊先の情報</u>を準備しておきます

■ ここをクリックして申告書作成スタート!

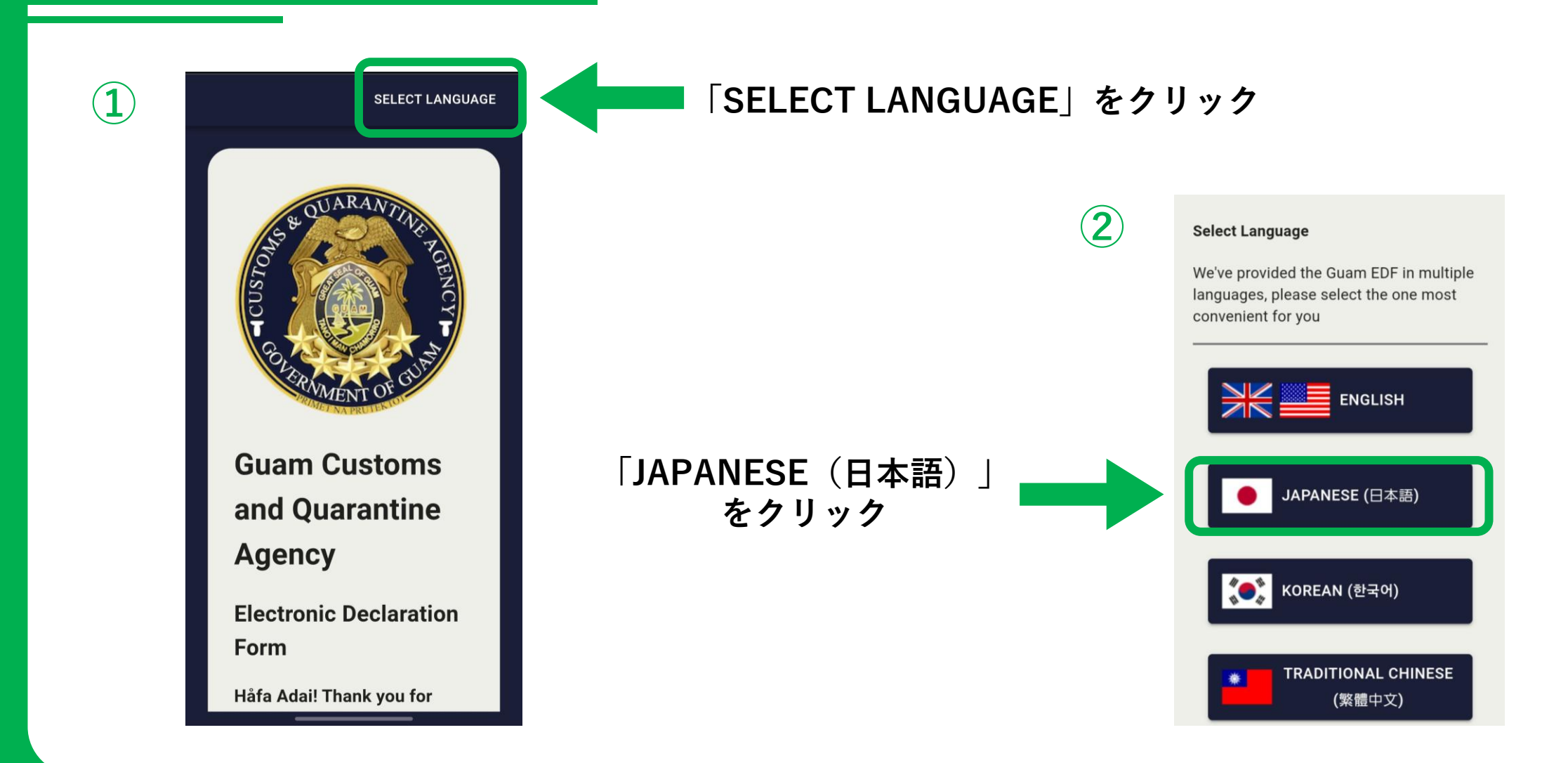

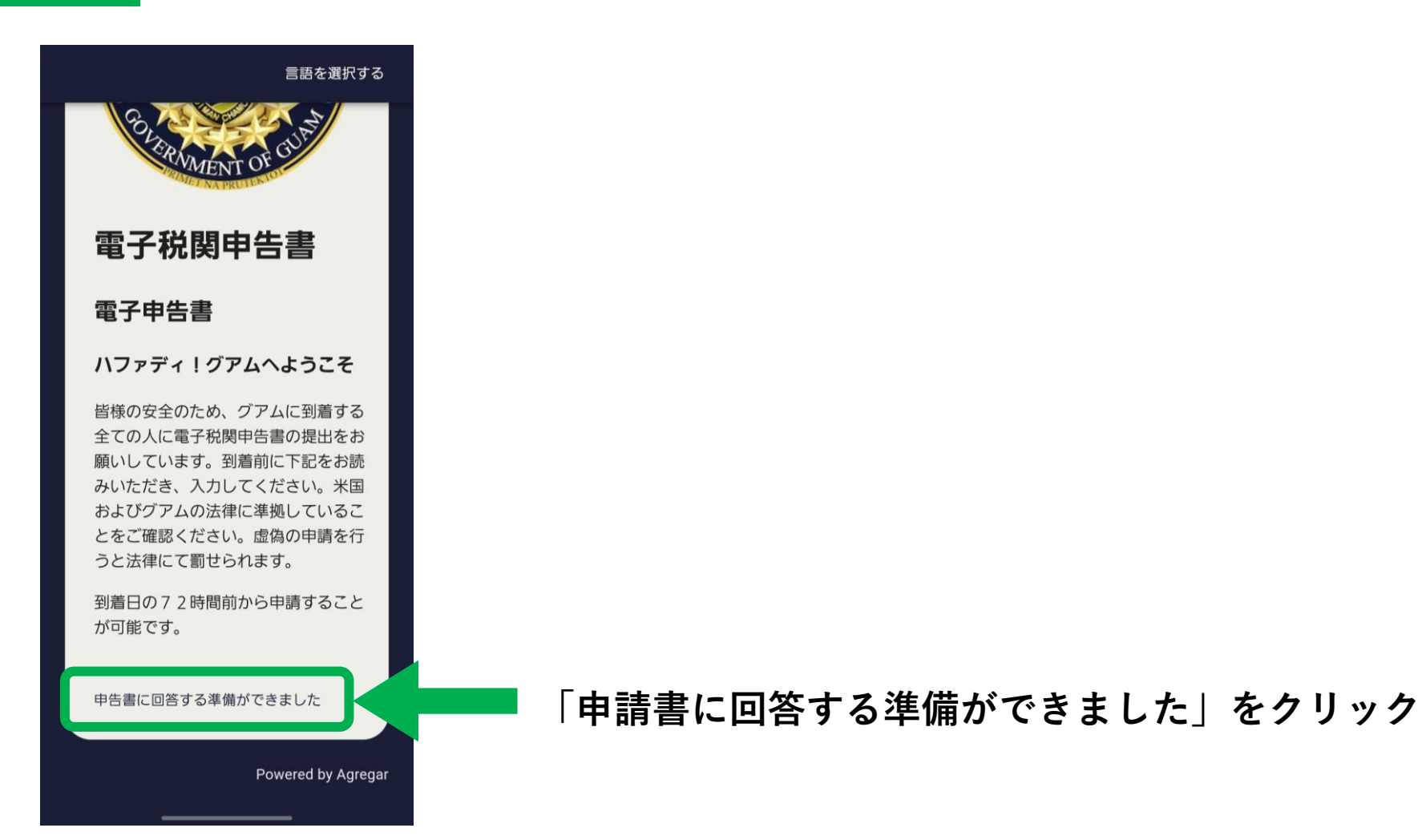

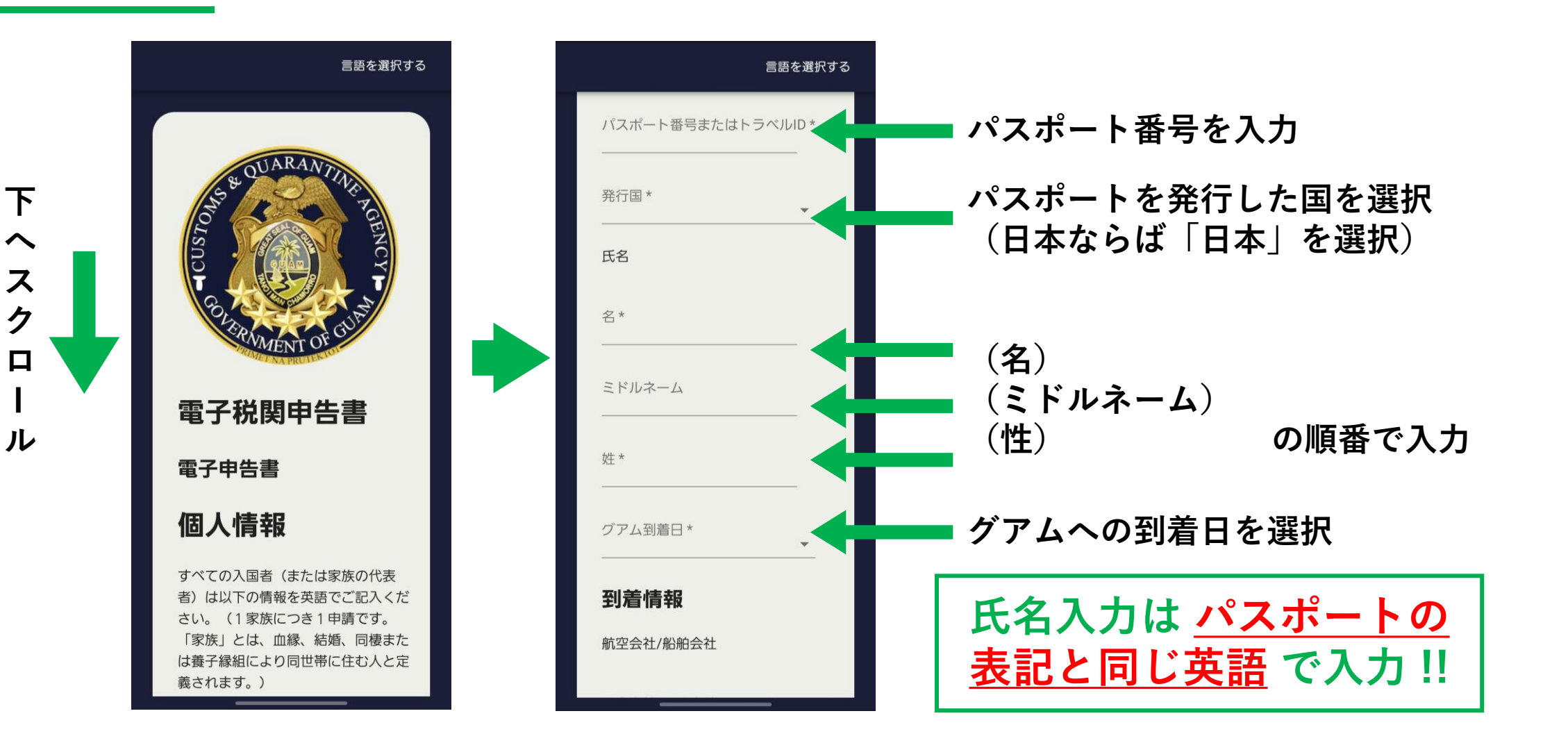

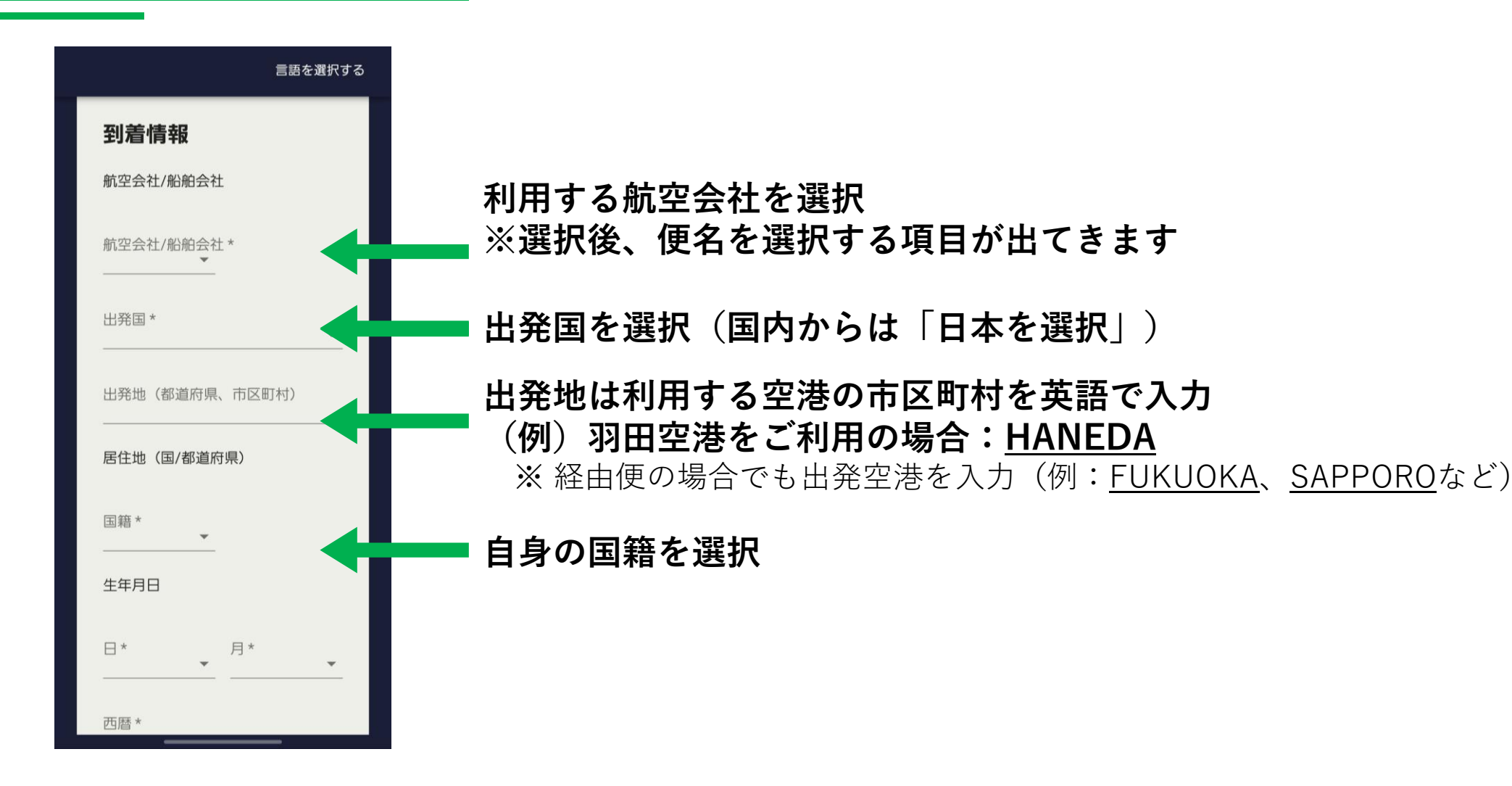

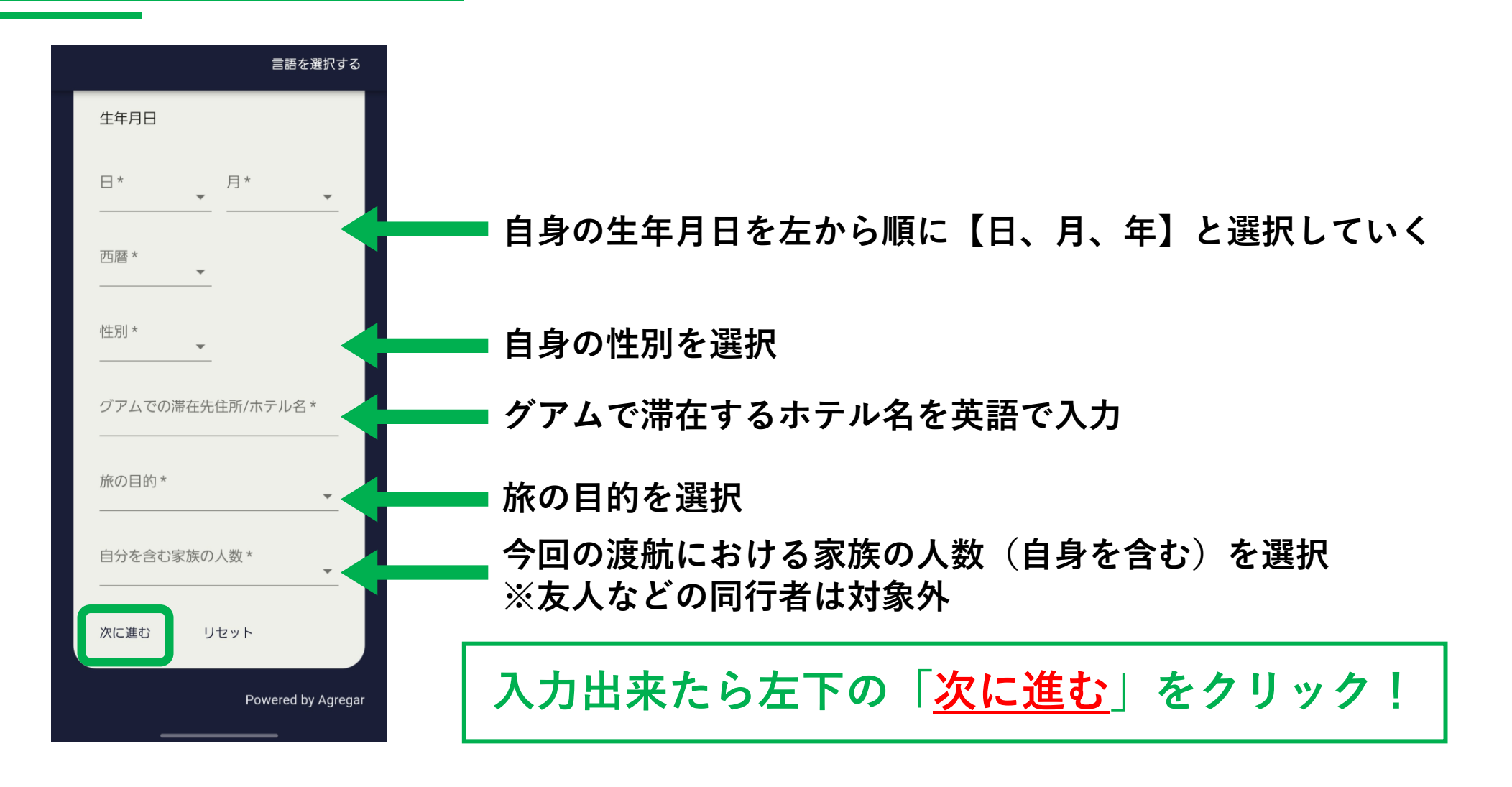

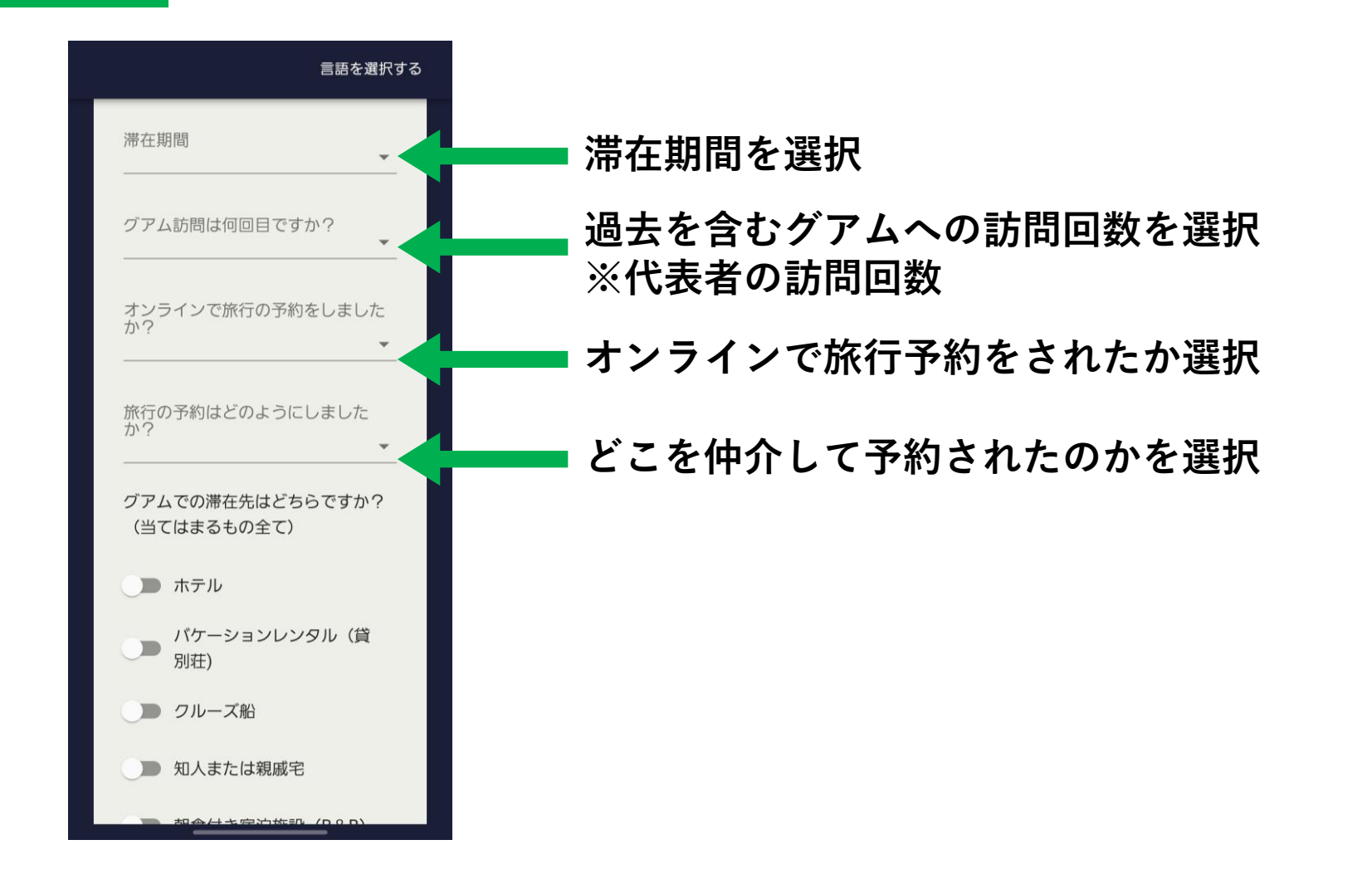

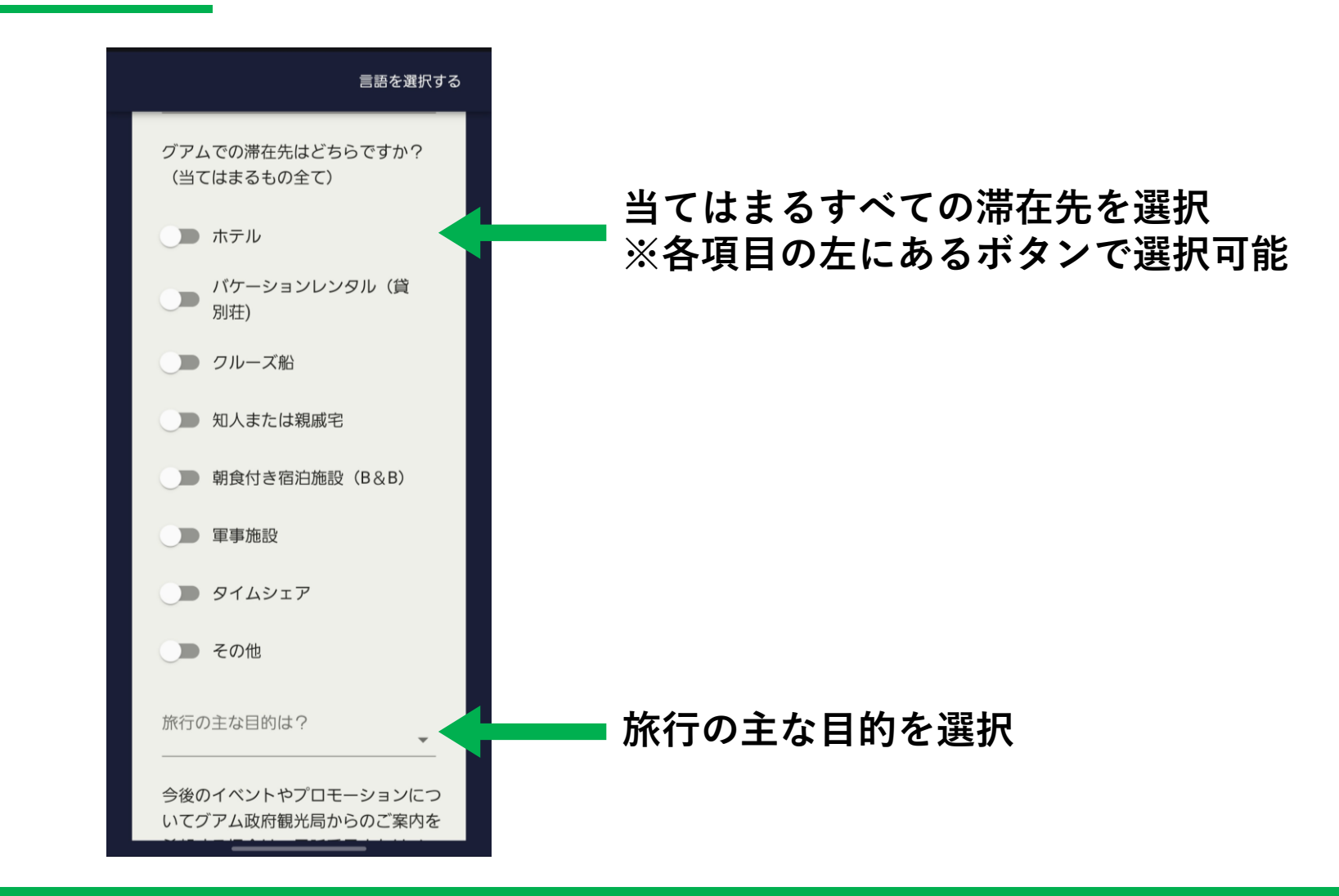

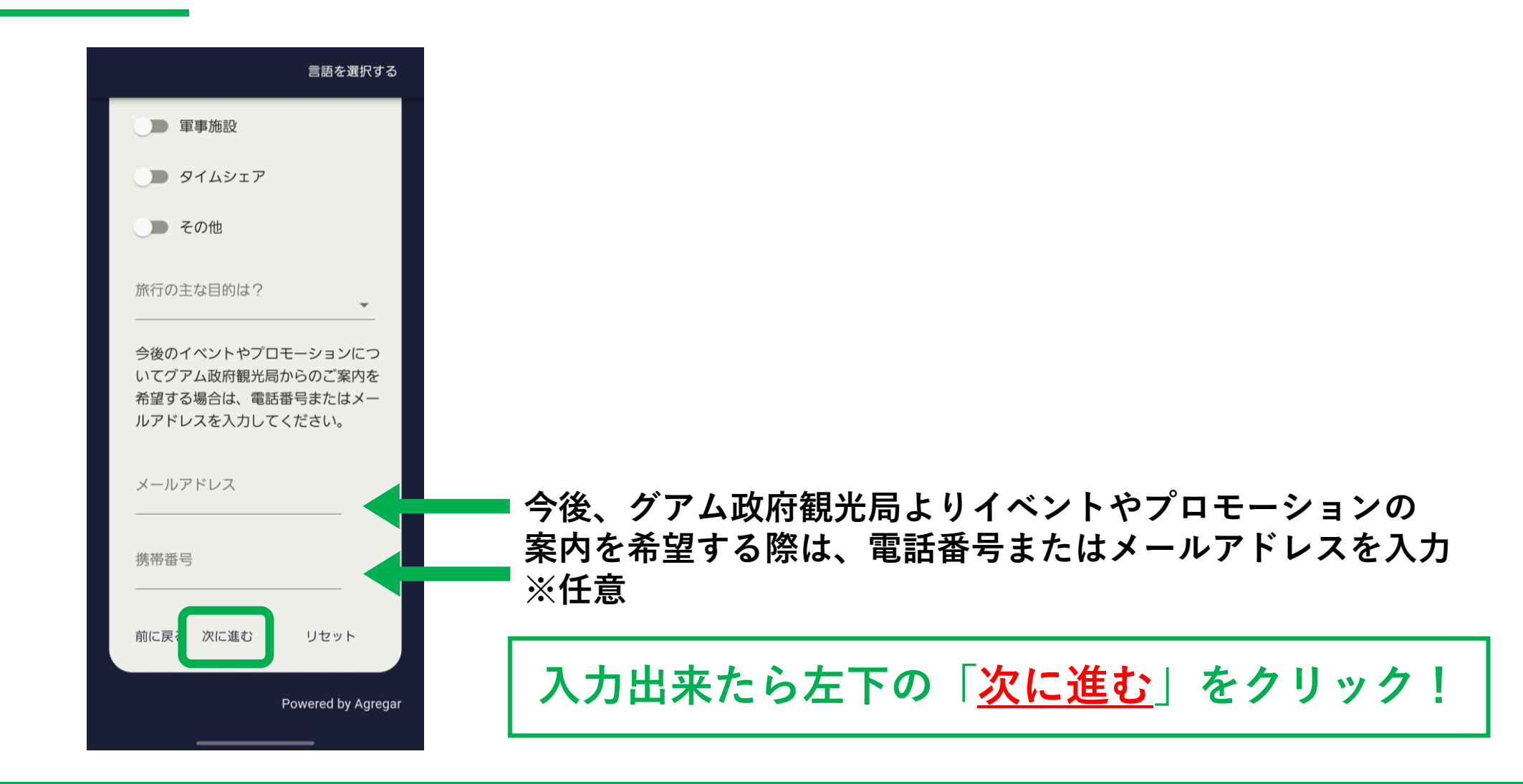

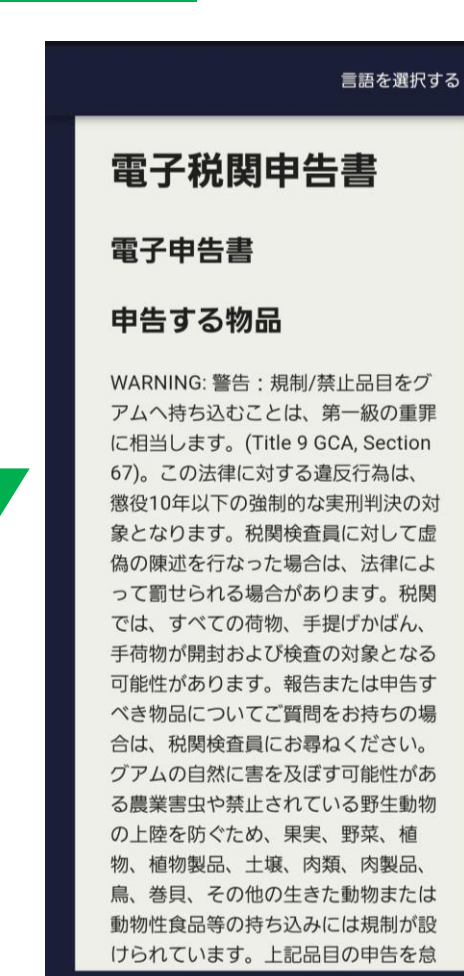

下

く

ス

ク

П

ル

#### 言語を選択する

動物性食品等の持ち込みには規制が設 けられています。上記品目の申告を怠 った場合は、罰金および品目の没収措 置が適用される場合があります。グア ム内国歳入法では、海外で入手した物 品および商品は、使用済みであるかど うか、課税対象の物品であるかどう か、自分で購入したものか贈答品かを 問わず、すべて申告することが義務付 けられています。すべての物品や商品 を列記してください。

以下の物品を持ち込みますか?

規制薬物(処方箋あり/なし)
はい □ いいえ □
個人所有の銃器、武器
はい □ いいえ □
爆発物(商用または消費者向け花火を含む)
はい □ いいえ □
動物、動物の一部または野生動物から製造された物品
はい □ いいえ □
肉、牛乳、卵などの動物性食品

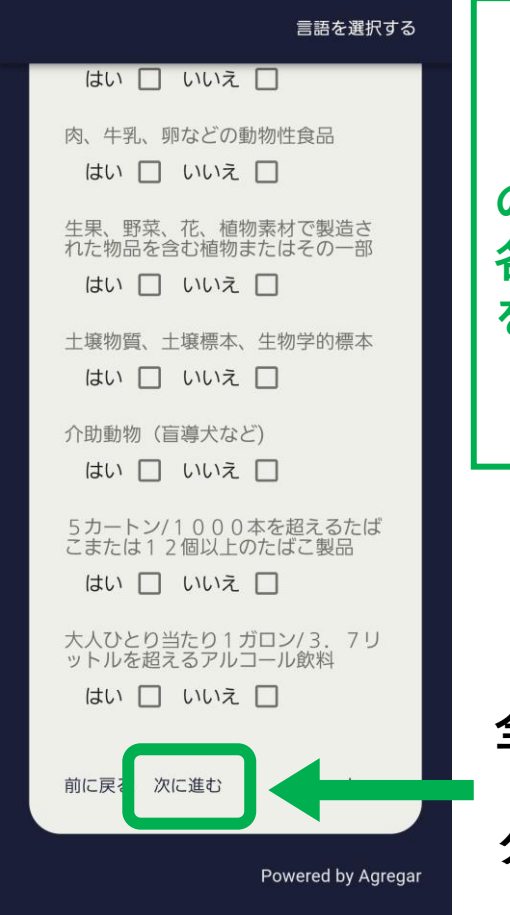

「申告する物品」 の記載を確認後、 各チェックボックス をクリック

全て選択出来たら、 「<u>次に進む</u>」を クリック!

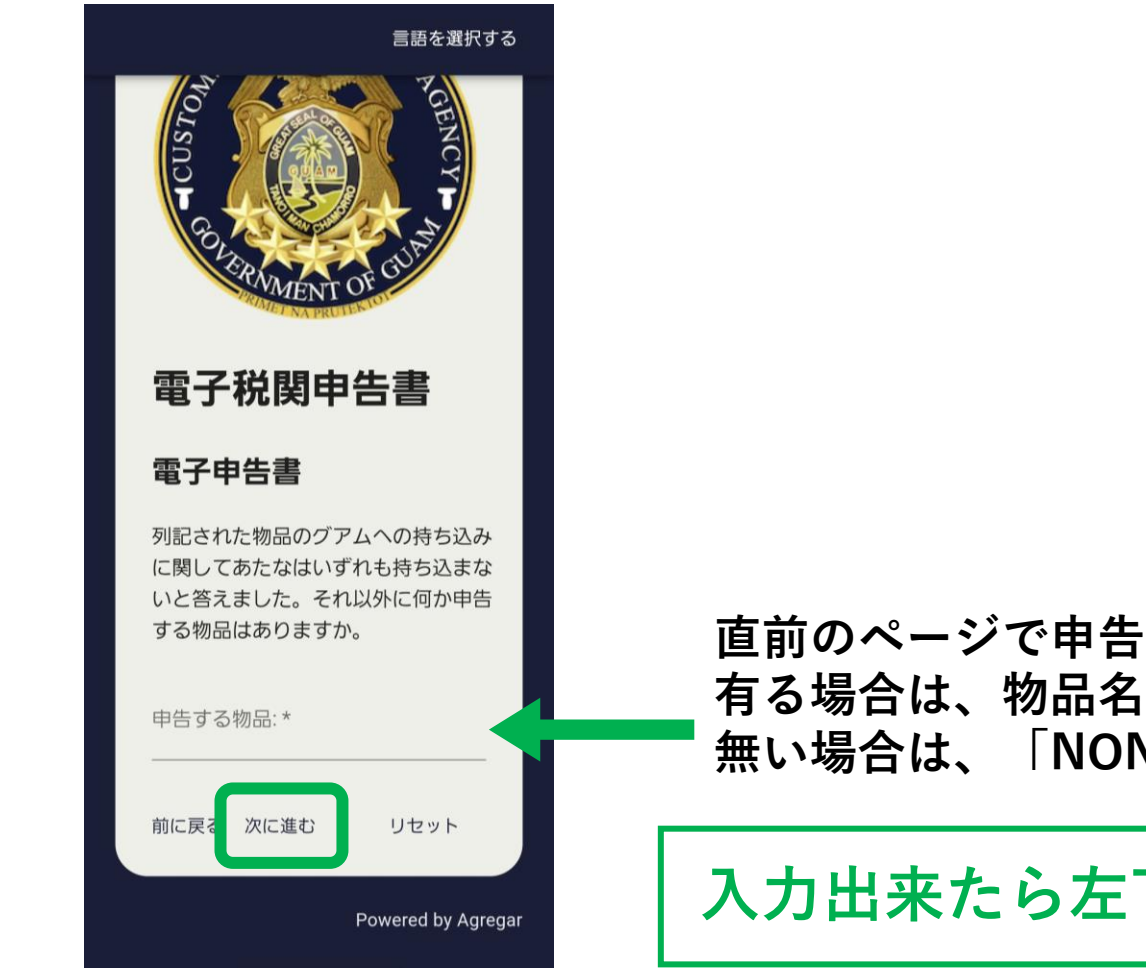

直前のページで申告したもの以外で申告する持ち込み品が 有る場合は、物品名を英語で入力 無い場合は、「NONE」と入力

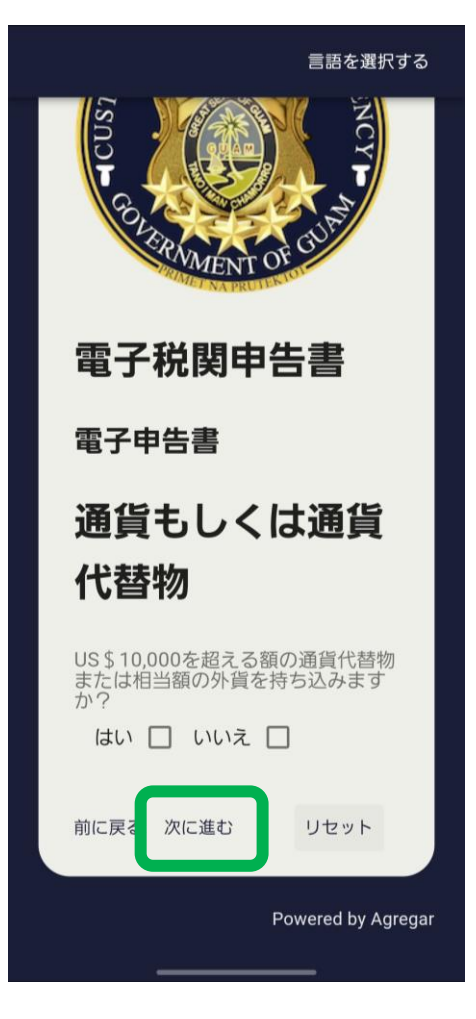

(米国の)<u>1万ドル以上</u>の価値がある外貨または 代替物を持ち込むかチェックボックスで選択

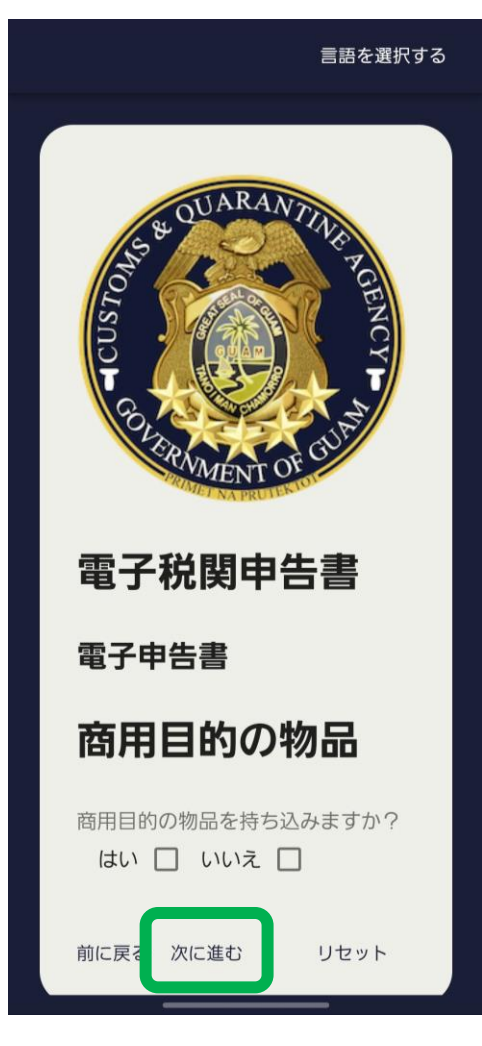

商用目的の物品を持ち込むかチェックボックスで選択

#### 言語を選択する

#### 电丁十口目

#### **Certification Statement**

グアムの税関および検疫局 (Guam Customs and Quarantine Agency) は、禁止/規制された品目の不法輸入 を防ぐ責任を負っています。税関検査 員は、入国者に対して質問および所持 品の検査を行う権限を有しています。 検査員は、検査の対象に選ばれた入国 者に対して礼儀正しく、かつ職務遂行 のため毅然とした態度で接します。何 かご質問があれば、担当の税関検査員 または監督官(スーパーバイザー)が お答えします。

私は、本申告書に記載された 要件を読み、理解していま □ す。私が□頭または書面によ り行なった申告の内容はすべ て事実と相違ありません。

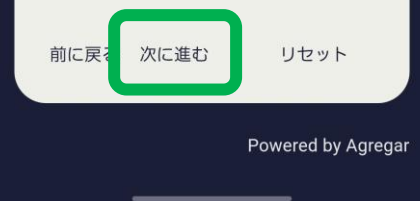

申告書の提出をするにあたり、「宣誓文」の記載を 確認後、問題が無ければチェックボックスをクリック

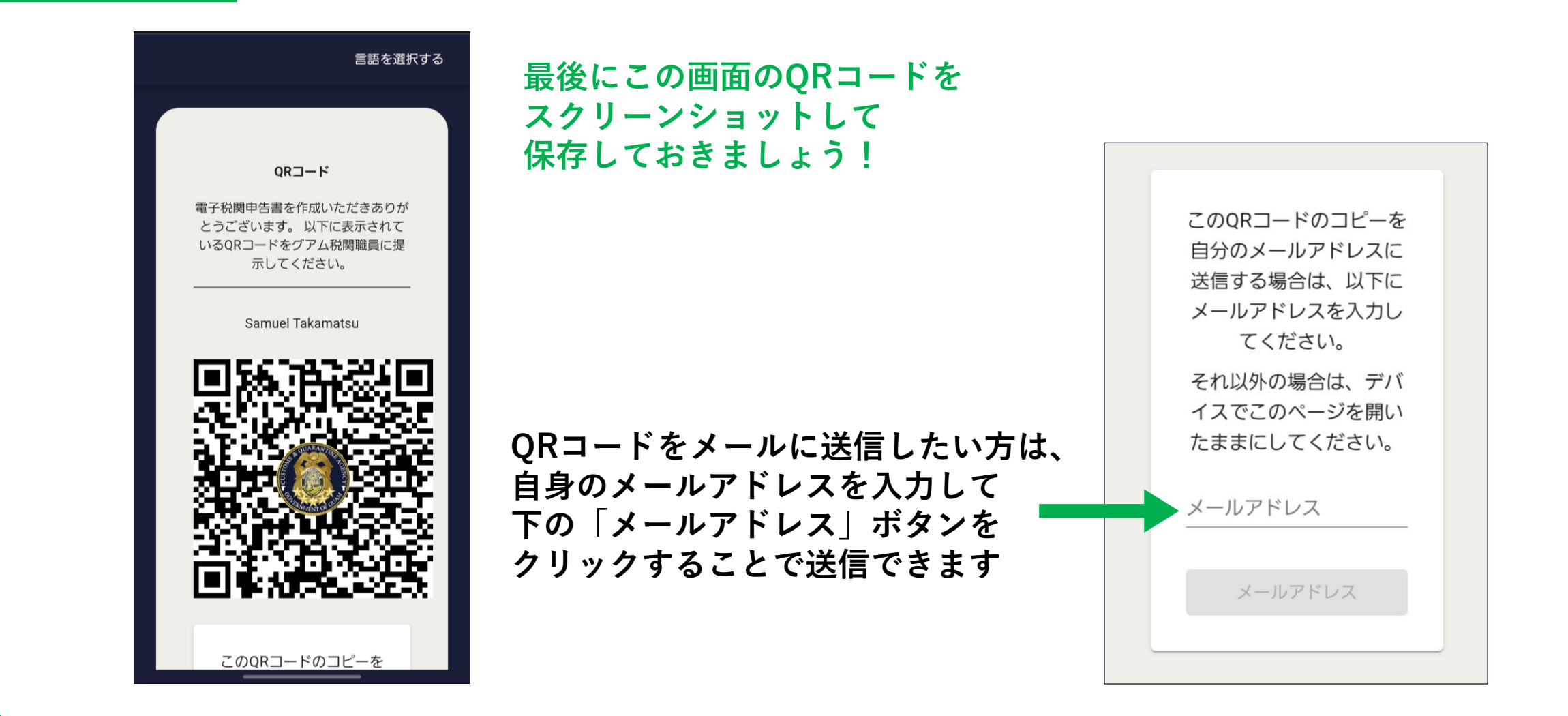

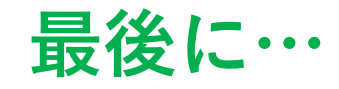

#### 詳細は以下サイトをご確認ください

## グアム政府観光局サイト:グアムデジタル税関申告書 <u>https://www.visitguam.jp/planning/edf-jp/</u>

お問い合わせ:<u>info@gvb.or.jp</u>

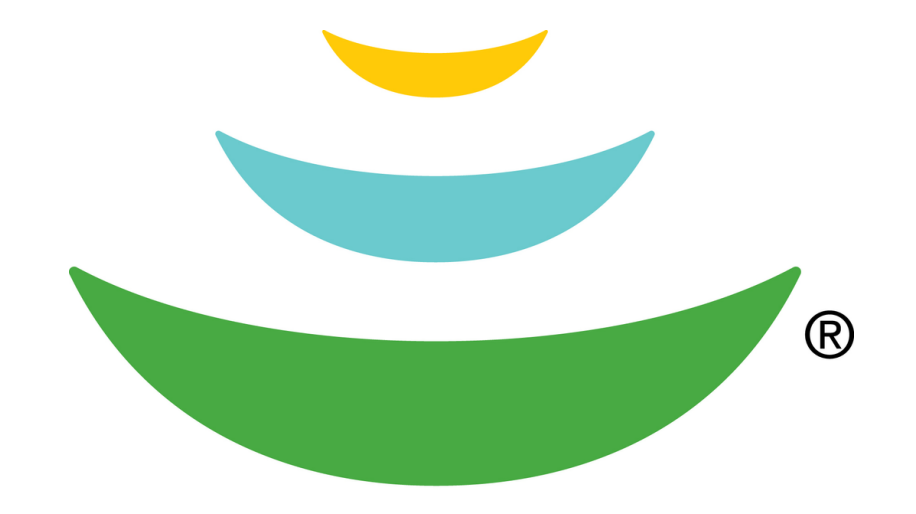

# GUAM